## Ett smidigare liv med Ålandsbanken e-ID.

### Ålandsbanken e-ID är ett nytt elektroniskt identifieringssätt.

- Med Ålandsbanken e-ID kan du *logga in och godkänna* uppdrag både i Mobilbanken och på Internetkontoret utan din kodtabell.
- *Identifiering* med e-ID görs via Mobilbanken, med ditt användar-ID och en fyrsiffrig lösenkod som du själv väljer, alternativt med ditt fingeravtryck om din enhet har stöd för det.
- Du kan även *logga in* i andra tjänster som kräver elektronisk identifiering (till exempel FPA och Skatteförvaltningen).
- Funktionaliteten, som vi rekommenderar att du tar i bruk, är ett avgiftsfritt och säkert alternativ till kodtabellen.
- Du aktiverar själv funktionaliteten i Mobilbanken. Du kan även fortsätta att använda användar-ID, lösenord och kod från kodtabellen.

|              | Logga in på<br>Internetkontoret |             |            |
|--------------|---------------------------------|-------------|------------|
|              | Ålandsbanken e-ID               | Användar-ID |            |
| Logga in på: | Ålandsbanken Finland            |             | $\diamond$ |
| Användar-ID: |                                 |             |            |
|              | Logga in                        |             |            |
|              |                                 |             |            |

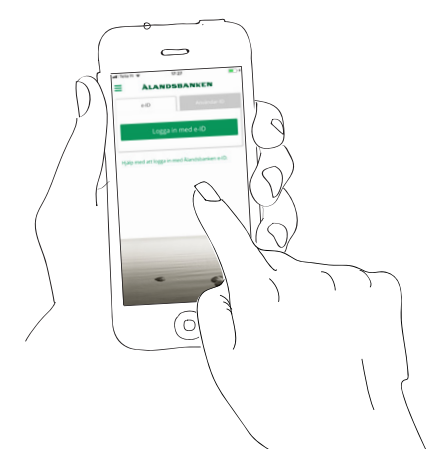

#### <u>ÀLA</u>NDSBANKEN

# Så här aktiverar du Ålandsbanken e-ID.

Logga in och bekräfta uppdrag på Internetkontoret, i Mobilbanken och i nätbutiker. Läs mer på vår webbplats eller kontakta Kundservice, tfn 0204 292 910, din kundansvariga eller ditt närmaste kontor.

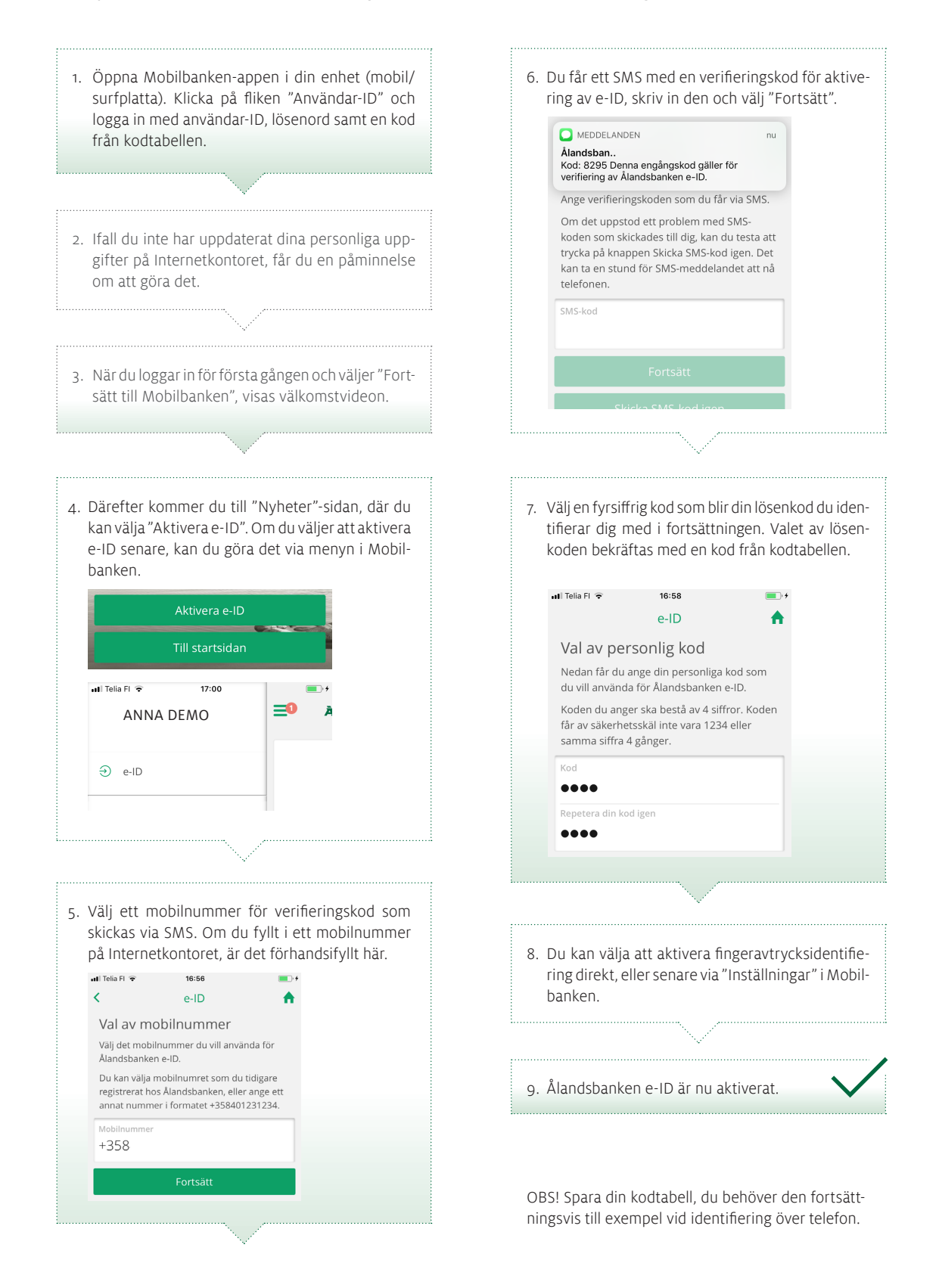

#### **ÀLANDSBANKEN**